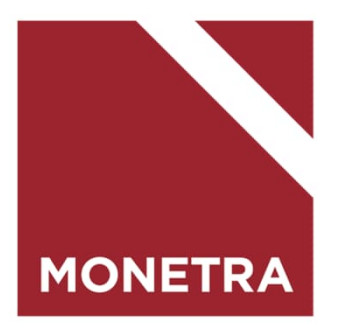

#### ESS7-itseasiointijärjestelmä: Työajan muutos

Mop1 12/2023

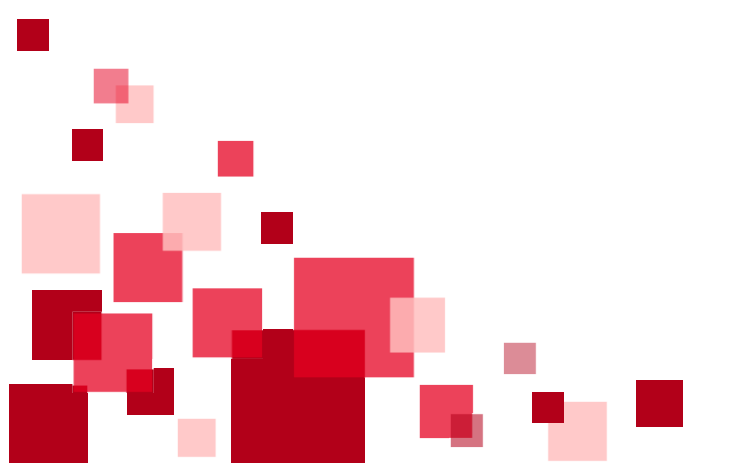

#### Ohjeen sisältö

Klikkaamalla otsikkoa pääset suoraan ohjeen kohtaan

- <u>Työajan muutos K-palkat (kuukausipalkkaiset</u> <u>työntekijät)</u>
- <u>Työajan muutos T-palkat (TTES-sopimusta</u> <u>noudattavat tuntityöntekijät)</u>

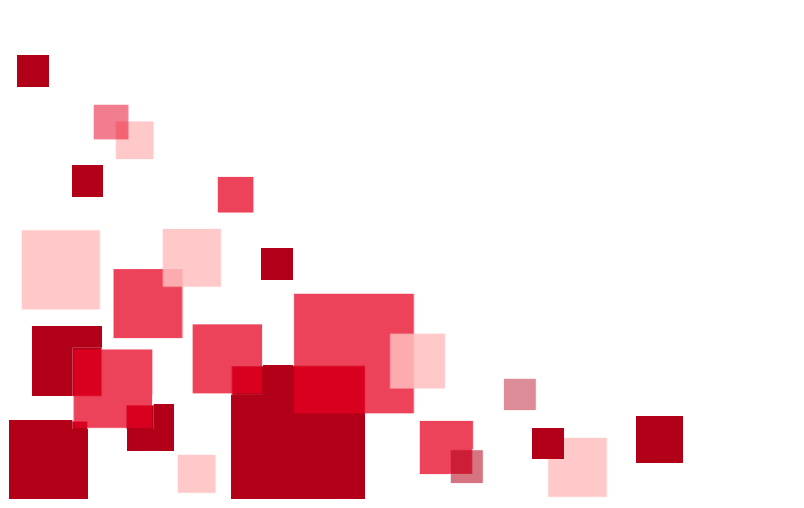

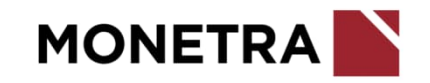

# Työajan muutos/K-palkat 1/3

- Valitse henkilöstöstä työntekijä, jolle muutos tehdään. Siirry työntekijän tapahtumiin.
- Valitse työntekijän tapahtumista voimassaoleva Työaikatiedot.
- Valitse alhaalta painike *Muuta*.

| Tapahtumat                  |            | Sulje kaikki   | Näytä kaikki | Työaikatiedot                               |                               | - |
|-----------------------------|------------|----------------|--------------|---------------------------------------------|-------------------------------|---|
| Tapahtumalaji               | Alkupäivä  | Loppupäivä Til | a            | Tieto 🔻                                     | Arvo 🔍                        |   |
| Palvelussuhteen ilmoitukset |            |                | ~            | Alkupäivämäärä                              | 01.12.2023                    |   |
| Työaikatiedot               | 01.12.2023 | <b>10</b>      | Hyväksytty   | Koko/osa-aikatieto                          | 1 Kokoaikainen                |   |
| Palkkatiedot                | 01.12.2023 |                | Hyväksytty   | Viikkotyöaika                               | 36,25                         |   |
| Poikkeustiliöinti           | 01 17 2023 |                | Hvväksvttv   | Työaikajärjestelmä                          | 01 Toimistotyöaika 36,25 h/vk |   |
| Perusyksikkö                | 01.12.2023 |                | iy tong yezy | Työaikaprosentti (osuus täydestä työajasta) | 100,00                        |   |
| Tehdyt työsopimukset        | 01.12.2023 |                |              |                                             |                               |   |
| Työaikatiedot               | 01.04.2023 | 30.11.2023     | Hyväksytty   |                                             |                               |   |
| Muut                        |            |                | ^            |                                             |                               |   |
|                             |            |                |              |                                             |                               |   |
|                             |            |                |              |                                             |                               |   |
|                             |            |                |              |                                             |                               |   |
|                             |            |                |              |                                             |                               |   |
|                             |            |                |              |                                             |                               |   |
|                             |            |                |              |                                             |                               |   |
|                             |            |                |              |                                             |                               |   |

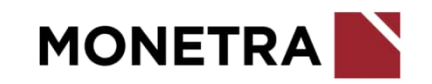

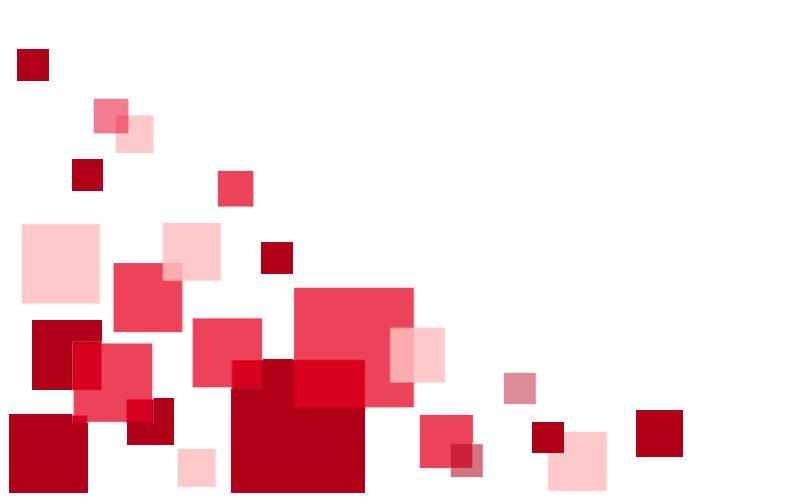

# Työajan muutos/K-palkat 2/3

- Järjestelmä avaa tapahtumalajin Työajan muutos ja tuo lomakkeelle voimassaolevat työaikatiedot.
- Lisää muutoksen alkupäivä. Järjestelmä muodostaa automaattisesti tapahtumalle loppupäivän, joka on sama kuin alkupäivä, eikä sitä voi muuttaa.
- Mikäli kyse on määräaikaisesta muutoksesta, lisää muutoksen loppupäivä kohtaan: Määräaikaisen muutoksen loppupäivä. Määräaikaisilla työntekijöillä tulee olla pysyvässä muutoksessa palvelussuhteen loppupäivä.
- Lisätieto –kohtaan voit tarvittaessa lisätä tapahtumaan liittyvää lisätietoa.
- Muutossyy: valitse koodistosta

tieto

- Koko/osa-aikatieto: valitse koodistosta tieto muutoksen ajalle
- Osa-aikalaji: valitse koodistosta sopiva osa-aikalaji, jos muutos koskee osaaikaisuutta
- Työaika: lisää työntekijän viikkotyöaika (kahdella desimaalilla)
  esim. 36,25 = 36 h 15 min., esim. 20,50 = 20 h 30 min.

Työaikajärjestys: mikäli työaikajärjestelmä muuttuu, ilmoita muuttunut

| Tapahtumalaji<br>Työajan muutos                                            |            |
|----------------------------------------------------------------------------|------------|
|                                                                            |            |
| Alkupäivä Loppupäivä                                                       |            |
|                                                                            |            |
| Q Suodata tietoja                                                          |            |
| Määräaikaisen muutoksen loppupäivä                                         | Ê          |
|                                                                            | pp.kk.vvvv |
| Lisätieto                                                                  |            |
| Muutossyy                                                                  | ~          |
|                                                                            |            |
| Koko/osa-aikatieto"                                                        |            |
| Koko/osa-aikatieto*<br>1 Kokoaikainen                                      | ~          |
| <sup>Koko/osa-aikatieto*</sup><br>1 Kokoaikainen<br>Osa-aikalaji           | ~          |
| Koko/osa-aikatieto*<br>1 Kokoaikainen<br>Osa-aikalaji<br>Työaika*<br>36.25 | ~          |
| Koko/osa-aikatieto*<br>1 Kokoaikainen<br>Osa-aikalaji<br>Työaika*<br>36,25 | ~          |

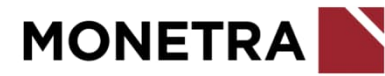

### Työajan muutos/K-palkat 3/3

- Työaikaprosentti: kokoaikaisilla työntekijöillä prosentti on 100,00.
  Osa-aikaisille ilmoitetaan työaikaprosentti suhteessa kokoaikaiseen työaikaan. Ilmoita tieto kahdella desimaalilla.
  - Esim. jos yleistyöajassa olevan viikkotyöaika on 30 h, työaikaprosentti on 30 h / 38,25 h x 100 = 78,43 %
- Vuorotyön säännöllisyys: jos työntekijä tekee säännöllisesti vuorotyötä muutoksen aikana, valitse valikosta 1 Sään.vuorotyö
- Opetusvelvollisuus (vain opettajilla): ilmoita opettajan muuttunut opetusvelvollisuus
- Päättäjä: valitse koodistosta
- Päätös: lisää tarvittaessa päätökseen liittyvä päätösnumero
- Päätösaihe: valitse koodistosta 13 Jakson työaikapäätös TAI TA Työaikapäätös
- Päätöspäivämäärä: lisää päivämäärä
- Kun kaikki ilmoitettavat tiedot on lisätty, klikkaa *Tallenna –*painiketta. Esihenkilö: muista hyväksyä muutosilmoitus.

| Työaikaprosentti*<br>100,00              |          |
|------------------------------------------|----------|
| Vuorotyön säännöllisyys 1 = säännöllistä | ~        |
| Opetusvelvollisuus                       |          |
| Palkkaan X                               |          |
| Päättäjä                                 | ~        |
| Päätös                                   |          |
| Päätösaihe                               | ~        |
| Päätöspäivämäärä                         |          |
|                                          | ррокетти |
|                                          |          |
| Tallenna Peruuta                         |          |

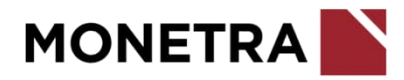

# Työajan muutos/T-palkat 1/3

- Valitse henkilöstöstä työntekijä, jolle muutos tehdään. Siirry työntekijän tapahtumiin.
- Valitse työntekijän tapahtumista voimassaoleva *Työaikatiedot*.
- Valitse alhaalta painike Muuta.

| Tapahtumat           |            |            | Näytä ryhmittely | Ту |
|----------------------|------------|------------|------------------|----|
| Tapahtumalaji        | Alkupäivä  | Loppupäivä | Tila             | т  |
| Poissaolot           | 01.01.2024 | 31.03.2024 | Hyväksytty       | A  |
| Poissaolot           | 01.12.2023 | 31.12.2023 | Hyväksytty       | 1  |
| Työaikatiedot        | 01.12.2023 |            | Hyväksytty       | Т  |
| Palkkatiedot         | 01.12.2023 |            | Hyväksytty       | k  |
|                      | 01.12.2023 |            |                  | T  |
| Tehdyt työsopimukset | 01.12.2023 |            |                  | 1  |
| Sähköpostiosoite     | 01.01.2000 |            |                  |    |

Näytä kalenterissa

Muuta

Lisää uusi tapahtuma

| Työaikatiedot                               |                                     | <b>2</b> |
|---------------------------------------------|-------------------------------------|----------|
| Tieto VA                                    | Arvo 🔻                              |          |
| Alkupäivämäärä                              | 01.12.2023                          |          |
| Viikkotyöaika                               | 38,25                               |          |
| Työaikajärjestelmä                          | 11 Yleistyöaika keskim. 38,25 h/vko |          |
| Koko/osa-aikatieto                          | 1 Kokoaikainen                      |          |
| Työaikaprosentti (osuus täydestä työajasta) | 100,00                              |          |
| Viikkotyyppi                                | 1 Viikkotyyppi 1                    |          |
|                                             |                                     |          |

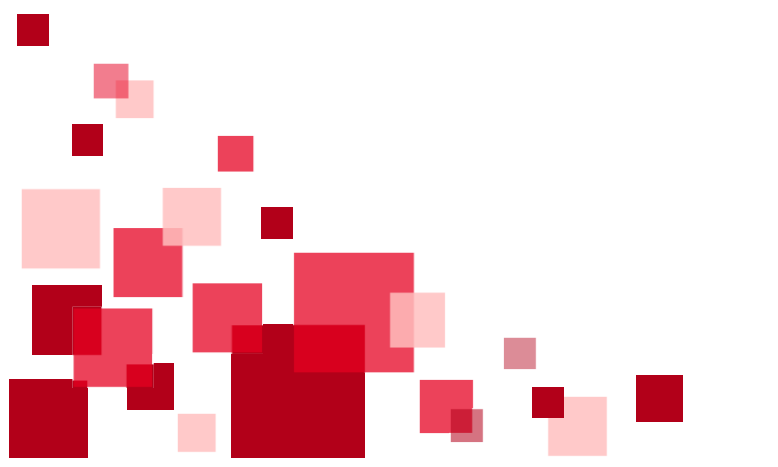

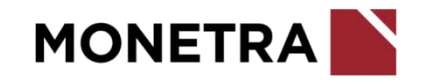

# Työajan muutos/T-palkat 2/3

- Järjestelmä avaa tapahtumalajin Työajan muutos ja tuo lomakkeelle voimassaolevat työaikatiedot.
- Lisää muutoksen alkupäivä. Järjestelmä muodostaa automaattisesti tapahtumalle loppupäivän, joka on sama kuin alkupäivä, eikä sitä voi muuttaa.
- Mikäli kyse on määräaikaisesta muutoksesta, lisää muutoksen loppupäivä kohtaan: Määräaikaisen muutoksen loppupäivä. Määräaikaisilla työntekijöillä tulee olla pysyvässä muutoksessa palvelussuhteen loppupäivä.
- Lisää työntekijän viikkotyöaika (kahdella desimaalilla)
  - esim. 38,25 = 38 h 15 min., esim. 20,50 = 20 h 30 min.
- Työaikaprosentti: kokoaikaisilla työntekijöillä prosentti on 100,00. Osa-aikaisille ilmoitetaan työaikaprosentti suhteessa kokoaikaiseen työaikaan. Ilmoita tieto kahdella desimaalilla.
   Esim. jos yleistyöajassa olevan viikkotyöaika on 30 h,
  - työaikaprosentti on

30 h / 38,25 h x 100 = 78,43 %

| Tapahtuman tiedot                                                                                    |            |
|----------------------------------------------------------------------------------------------------|------------|
| Tapahtumalaji<br>Työajan muutos                                                                      | Ŷ          |
| Alkupāivā* Loppupāivä mainta pp.kk.vvvv pp.kk.vvvv                                                   |            |
|                                                                                                    |            |
| Q Suodata tietoja                                                                                    |            |
| Q Suodata tietoja<br>Määräaikaisen muutoksen loppupäivä                                              | Ĩ          |
| Q Suodata tietoja<br>Määräaikaisen muutoksen loppupäivä                                              | pp.kk.vvvv |
| Q Suodata tietoja<br>Määräaikaisen muutoksen loppupäivä<br><sup>Viikotyöaika</sup><br>38,25          | pp.kk.vvvv |
| Q Suodata tietoja<br>Määräaikaisen muutoksen loppupäivä<br>Viikotyöaika<br>38,25<br>Työaikaprosentti | pp.kk.vvvv |

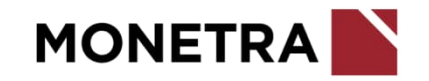

# Työajan muutos/T-palkat 3/3

- Työaikajärjestelmä: mikäli työaikajärjestelmä muuttuu, ilmoita muuttunut tieto
- Lisää viikkotyyppi. Tarvittaessa voit tarkistaa viikkotyypin tiedot palkanlaskennasta.
- Koko/osa-aikaisuus: valitse koodistosta tieto muutoksen ajalle
- Lisätieto kohtaan voit tarvittaessa lisätä tapahtumaan liittyvää lisätietoa.
- Muutossyy: valitse koodistosta

| Viikkotyyppi                |                                        |
|-----------------------------|----------------------------------------|
| 1 Viikkotyyppi 1            | `````````````````````````````````````` |
| Koko/osa-aikaisuus*         |                                        |
| 1 Kokoaikainen              | `                                      |
| Lisätieto                   |                                        |
| Vältä arkaluontoista tietoa |                                        |
|                             |                                        |
| Muutossyy                   |                                        |
|                             |                                        |
|                             |                                        |
|                             |                                        |

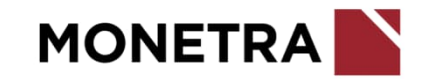